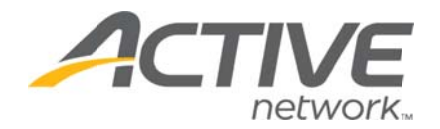

# Creating Your ACTIVE Net Account

To register for activities and reserve facilities, you will need to create an ACTIVE Net account.

### Step One:

Type [apm.activecommunities.com/lewisginter/] into your browser.

#### Step Two: Click Create an Account.

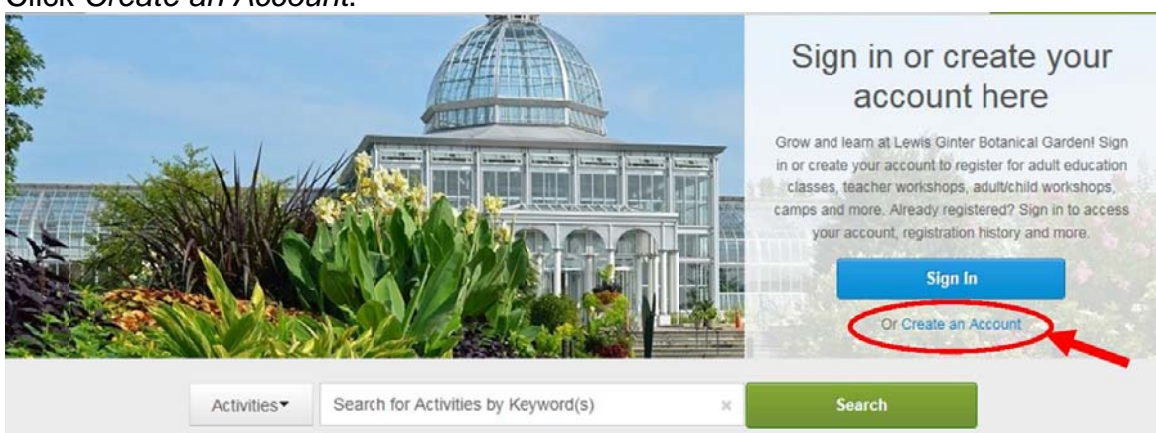

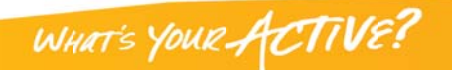

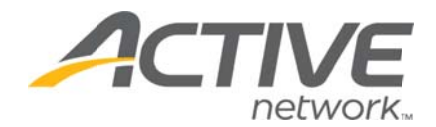

### **Step Three:**

Fill in your name and address. Required fields are denoted by a red asterisk (\*). Click *Next*.

|                                                                        | 1                                                             | 2                            | 3                     | 0                                             |
|------------------------------------------------------------------------|---------------------------------------------------------------|------------------------------|-----------------------|-----------------------------------------------|
|                                                                        | name & address                                                | contact information          | personal information  | account information                           |
| Name & Address                                                         |                                                               |                              |                       |                                               |
| Please note that in or<br>added to your accour<br>* Denotes a required | rder to create an accour<br>nt during registration.<br>field. | nt for a child you must crea | ite an account for an | adult first. Additional family members can be |
| Customer Title<br>Please select your title                             |                                                               |                              |                       |                                               |
| First Name                                                             | <br>_                                                         |                              |                       |                                               |
| Last Name                                                              | _                                                             |                              |                       |                                               |
| Street Address                                                         |                                                               |                              |                       |                                               |
|                                                                        |                                                               |                              |                       |                                               |
| City, State, Zip Code                                                  |                                                               |                              |                       |                                               |
| Richmond                                                               | 23228                                                         |                              |                       |                                               |
| Cancel & Return Home                                                   |                                                               |                              |                       |                                               |

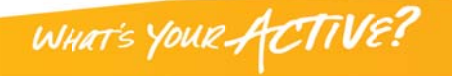

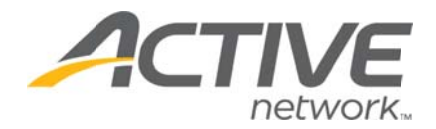

### **Step Four:**

Fill in your Contact Information. Required fields are denoted by a red asterisk (\*). \*Note: To receive text message alerts, including cancellation notifications, please indicate your cell phone carrier and check the box "Yes, I agree to receive text messages. The Garden will only use text alerts for emergency situations.

|                                       | name & address                    | 2<br>contact<br>information                | 3<br>personal<br>information | account information |  |
|---------------------------------------|-----------------------------------|--------------------------------------------|------------------------------|---------------------|--|
| Contact Informat                      | tion                              |                                            |                              |                     |  |
| Please enter your<br>Denotes a requir | contact information.<br>ed field. |                                            |                              |                     |  |
| Home Phone                            | Extension                         |                                            |                              |                     |  |
| Work Phone                            | Extension                         |                                            |                              |                     |  |
| Cell Phone                            |                                   |                                            |                              |                     |  |
| Cell Carrier                          |                                   | Tip: Select your cel<br>Carrier to receive | Ľ                            |                     |  |
| Carrier                               | ceive text message                | text messages.                             |                              |                     |  |
| Fax                                   | Extension                         |                                            |                              |                     |  |
| Yes, I am the mai                     | in contact for my family          |                                            |                              |                     |  |
|                                       |                                   |                                            |                              |                     |  |
| Additional email addr                 | ress                              |                                            |                              |                     |  |
| ✓Yes! Please emai                     | il me the latest news and infor   | mation.                                    |                              |                     |  |
| Yes! Please mail                      | me the latest news and inform     | nation.                                    |                              |                     |  |
| 4 Back Cancel &                       | Return Home                       |                                            |                              |                     |  |
| · Dath Cancel of                      | Notari Florino                    |                                            |                              |                     |  |

Click *Next* when complete.

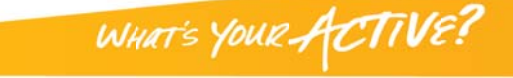

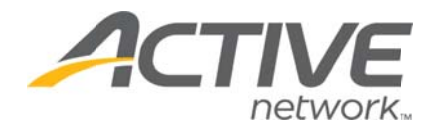

# **Step Five:**

Enter your personal information. Required fields are denoted by a red asterisk (\*). Select Member or Non-Member for Customer Type. This selection will affect whether you receive Member or Non-Member pricing.

|                                                                              | name & address                | contact information             | 3<br>personal<br>information             | account information                               |        |
|------------------------------------------------------------------------------|-------------------------------|---------------------------------|------------------------------------------|---------------------------------------------------|--------|
| Personal Informati                                                           | on                            |                                 |                                          |                                                   |        |
| Please enter your pe<br>* Denotes a required                                 | rsonal information.<br>field. |                                 |                                          |                                                   |        |
| Date of Birth<br>mm/dd/yyyy<br>Customer Type<br>Member<br>Subscription Lists |                               | Select Member<br>Select Non-Mer | if you are a Memb<br>nber if you are not | er of Lewis Ginter Botanical Garden<br>: a Member |        |
| Questions<br>Please enter your LGE                                           | 3G Member number              | If you are a field is not r     | Garden Member,<br>equired.               | please enter your Member number.                  | This   |
| Back Cancel & Re                                                             | turn Home                     |                                 |                                          |                                                   | Next ) |

Click Next when complete.

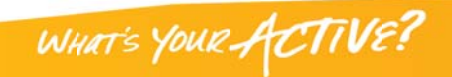

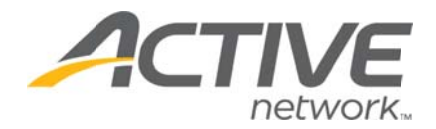

#### **Step Six:**

Provide your Account Information. All required fills are denoted by a red asterisk (\*). Create a secure password you will be able to remember, but others will not be able to guess.

|                                                 | name & address             | contact information           | personal | account |  |
|-------------------------------------------------|----------------------------|-------------------------------|----------|---------|--|
| ccount Informatior                              | ı                          |                               |          |         |  |
| Please enter your acco<br>Denotes a required fi | ount information.<br>ield. |                               |          |         |  |
| Email address                                   |                            |                               |          |         |  |
| Password                                        | 1                          |                               |          |         |  |
| Confirm Password                                |                            |                               |          |         |  |
| By creating an account, y                       | ou are agreeing to term    | ns of use and privacy rights. |          |         |  |
| Lewis Ginter Botanical G                        | arden:                     |                               |          |         |  |
| Terms of Use   Your Priva                       | acy Rights                 |                               |          |         |  |
| Active Network, LLC:                            |                            |                               |          |         |  |
| Terms of the   Copyright                        | Policy   Your Privacy R    | ights                         |          |         |  |
|                                                 |                            |                               |          |         |  |

Once you complete all required fields, click Create Account.

## Congratulations, you have created your ACTIVE Net account. You are now ready to register for classes, symposia, camps and other Garden events.

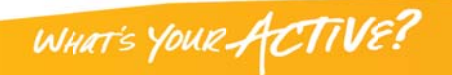